# HƯỚNG DẪN SỬ DỤNG GIAO DIỆN ĐẶT LỆNH PROTRADER – CHỨNG KHOÁN PHÁI SINH

## I. Truy cập tới giao diện

Quý khách hàng thực hiện truy cập hệ thống tại địa chỉ: https://phaisinhonline.bsc.com.vn

Sau khi đăng nhập thành công, màn hình giao diện của BSC sẽ được hiện ra như trên hình

|              | BSC                |           |                                                                |                          |                 |                             | Xin chào,<br>TKGD 0001019154 | Đăng xuất            |
|--------------|--------------------|-----------|----------------------------------------------------------------|--------------------------|-----------------|-----------------------------|------------------------------|----------------------|
| TIỆN ÍCH     | TÀI KHOĂN          | BÁO CÁO   | BĂNG GIÁ                                                       | ĐẶT LỆNH NHAN            | н               | THÔNG TIN                   | CÀI ĐẬT                      |                      |
| Chọn lệnh    | MUA                | -         | THÔNG TIN KHÁCH HÀNG                                           |                          | <u>Chi tiết</u> | THÔNG TIN CHÚ               | NG KHOÁN                     |                      |
| ткко         | 002C111616         |           | Sức mua<br>Sức bán                                             |                          | 0               | Ngày đáo hạn                | Giá khớp -                   |                      |
| TKGD         | 0001019154         | -         | KL mua tối đa<br>KL bán tối đa                                 |                          | -               | Trần - Sa<br>Tổng KL khớp - | àn - Tham<br>Tổng            | chiếu -<br>GT khớp - |
| Mã           |                    |           | Tỷ lệ tài khoản                                                |                          | 0%              | KL đặt mua                  | Giá                          | KL đặt bán           |
| Loại lệnh    | LO                 | -         | Giá trị tài sản hợp lệ                                         |                          | 0               |                             |                              |                      |
| Giá          | -                  |           | Tiền tại CICK                                                  |                          | 14,391          |                             |                              |                      |
| Khối lượng   |                    |           | Chứng khoán ký quỹ                                             |                          | 0               |                             |                              |                      |
|              | Lưu thông tin lệnh |           | Tổ <b>ng nghĩa vụ ký quỹ duy tr</b><br>Nghĩa ∨ụ ký quỹ ban đầu | i                        | <b>0</b><br>0   |                             |                              |                      |
|              | ĐẬT LỆNH (MUA)     | HŮY       | Lãi/Lỗ trong ngày<br>Nghĩa vụ ký quỹ chuyển giao               |                          | 0               |                             |                              |                      |
| ١            | Л ТНÉ MỞ           | LỆNH ĐẬT  | u                                                              | ÊNH CHỜ                  |                 | LỆNH KHỚP                   | •                            | /Į THĖ ĐÓNG          |
| TKGD: 000101 | 9154 👻 Mã: ALL     | ТÌМ КІЕ́М | LÀM LẠI                                                        |                          |                 |                             |                              |                      |
| Đóng vị thế  | Net vị thế TKKQ    | TKGD      | Mã CK Số lượng                                                 | KL mua chờ khớp          | KL bán chờ kh   | nớp Giá vốn                 | Giá khớp gần nhất            | Lãi lỗ dự kiến       |
|              |                    |           |                                                                | Không có dữ liệu để hiển | thị             |                             |                              |                      |

Quý khách hàng bấm vào mục Đặt lệnh nhanh để chuyển sang màn hình đặt lệnh ProTrader.

# II. Các thành phần của giao diện đặt lệnh ProTrader

Giao diện đặt lệnh mới bao gồm 5 khung chính:

- 1. Khung Thông tin chung
- 2. Khung Đồ thị kỹ thuật
- 3. Khung Thông tin thị trường (giá khớp lệnh, dư mua/bán)
- 4. Khung Thông tin vị thế & sổ lệnh
- 5. Khung Đặt lệnh

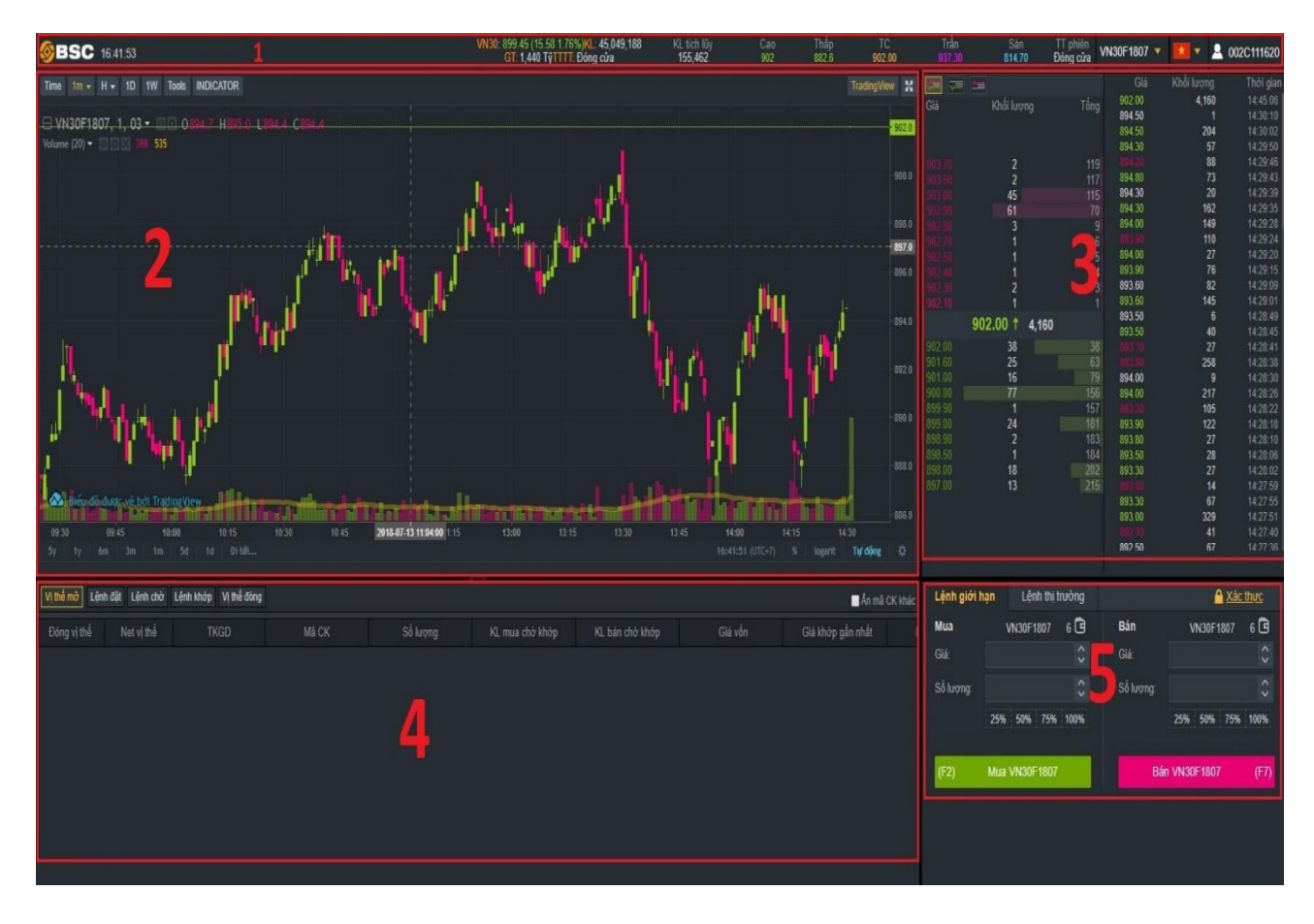

#### 1. Khung thông tin chung:

| <mark>/N30:</mark> 899.45 (15.58 1.76%) <mark>KL: 45,049,188</mark><br>GT: 1,440 TýTTTT: Đóng cửa | KL tích lũy<br>155,462 | Cao<br>902 | Thấp<br>882.6 | TC<br>902.00 | Trần<br>937.30 | Sàn<br>814.70 | TT phiên<br>Đóng cửa | VN30F1807 🔻 | * * | A 002C111620 |
|---------------------------------------------------------------------------------------------------|------------------------|------------|---------------|--------------|----------------|---------------|----------------------|-------------|-----|--------------|
| Khung thông tin                                                                                   | chung bac              | o gồm:     |               |              |                |               |                      |             |     |              |

#### a) Thông tin tài khoản:

- Số tài khoản
- Tên chủ tài khoản
- Số tài khoản giao dịch
- Tùy chọn hiện thị màn hình xác nhận khi đặt lệnh
- Xác thực mật khẩu giao dịch 1 lần (có giá trị trong suốt phiên đăng nhập)

|                  | A 002C11162         |
|------------------|---------------------|
| Số tài khoản:    | 002C111620          |
| Tên chủ tài khoá | n:Nguyễn Minh Sơn   |
| TKGD:            | 0001019163 🚽        |
| 🛛 Không hiến th  | ị màn hình xác nhận |
| Xác thực tài kho | <u>ản</u>           |
| Đăng xuất        |                     |

#### b) Chọn mã Hợp đồng tương lai để giao dịch:

Đây là khu vực chọn Hợp đồng tương lai để giao dịch. Ở khung này hiển thị đầy đủ mã Hợp đồng tương lai, tài sản cơ sở cũng như ngày đáo hạn hợp đồng và khối lượng vị thế mở OI toàn thị trường.

|           |               |          |            | VN30F1807 🔻 |
|-----------|---------------|----------|------------|-------------|
| Yêu thích | Chứng khoán p | hái sinh |            |             |
|           | Mã CK         | TSCS     | Ngày ĐH    | OI          |
| *         | VN30F1807     | VN30     | 7/19/2018  | 14099       |
| *         | VN30F1808     | VN30     | 8/16/2018  | 1204        |
| *         | VN30F1809     | VN30     | 9/20/2018  | 397         |
| *         | VN30F1812     | VN30     | 12/20/2018 | 585         |

#### c) Thông tin giá của Hợp đồng tương lai được chọn:

Bao gồm:

- Giá thị trường của tài sản cơ sở (Chỉ số VN30).
- Tổng Khối lượng hợp đồng giao dịch từ đầu ngày đến thời điểm hiện tại (Cập nhật liên tục)
- Thông tin giá Tham chiếu, Trần, Sàn của hợp đồng tương lai đã chọn ở mục b.

| VN30: 899.45 (15.58 1.76%)KL: 45,049,188 | KL tích lũy | Cao | Thấp  | TC     | Trần   | Sàn    |
|------------------------------------------|-------------|-----|-------|--------|--------|--------|
| GT: 1,440 TyTTTT: Đóng cừa               | 155,462     | 902 | 882.6 | 902.00 | 937.30 | 814.70 |

#### 2. Đồ thị kỹ thuật:

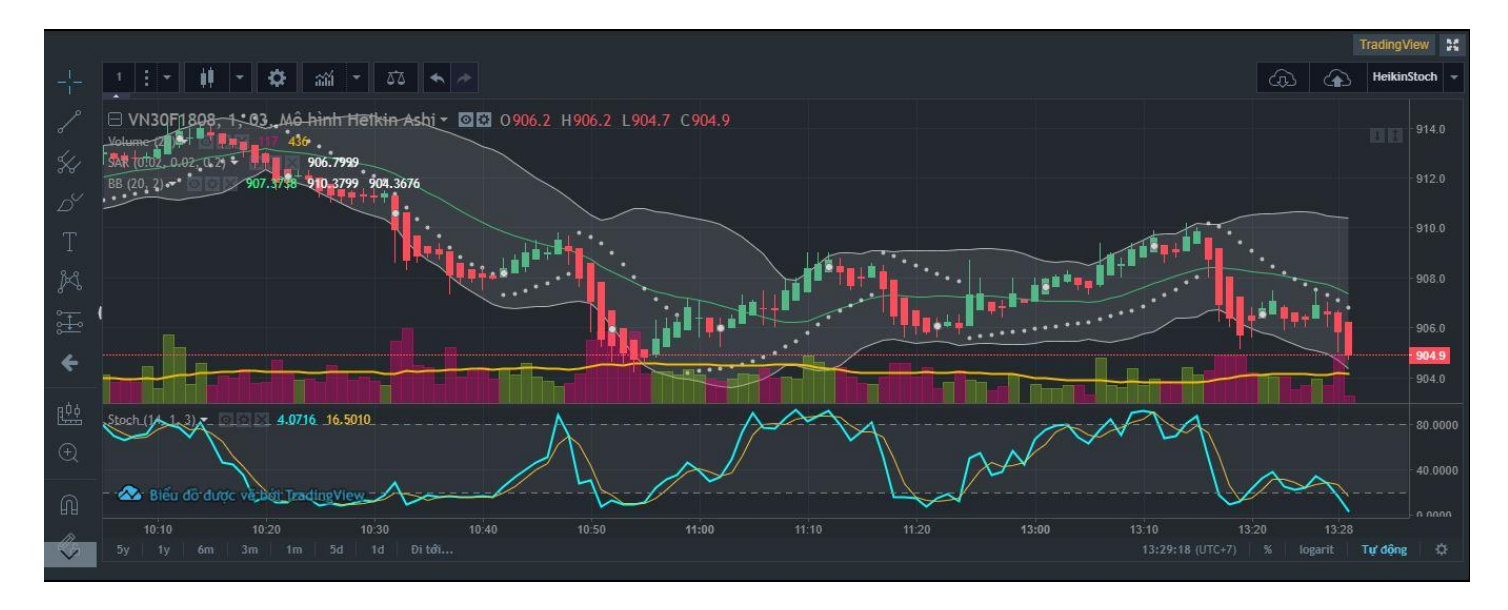

Khung đồ thị cho phép Khách hàng quan sát được thị trường và có thể sử dụng phân tích kỹ thuật như 1 công cụ để giao dịch. Khung đồ thị này sử dụng công cụ của TradingView, vốn đã rất quen thuộc với các Khách hàng có thói quen cũng như sở trường về phân tích kỹ thuật. Bên cạnh đó, các công cụ vẽ cũng như các chỉ báo kỹ thuật cũng được cung cấp đầy đủ từ Bảng công cụ phía trái màn hình.

|                         | Khách hàng có thể lưu lại những mẫu hình, chỉ báo thường       |
|-------------------------|----------------------------------------------------------------|
|                         | dùng để sử dụng cho các lần tiếp theo bằng tác vụ lưu trữ      |
| Công cụ vẽ phân tích kỹ | góc bên phải phía trên của khung đồ thị:                       |
|                         |                                                                |
| thuật                   |                                                                |
|                         | Ngoài ra, các thao tác tiện ích khác như thiết lập lại biểu đồ |
|                         | về mặc định hay chèn chỉ số để có thể quan sát tương quan      |
|                         | được bật bằng cách click phải chuột vào biểu đồ kỹ thuật:      |

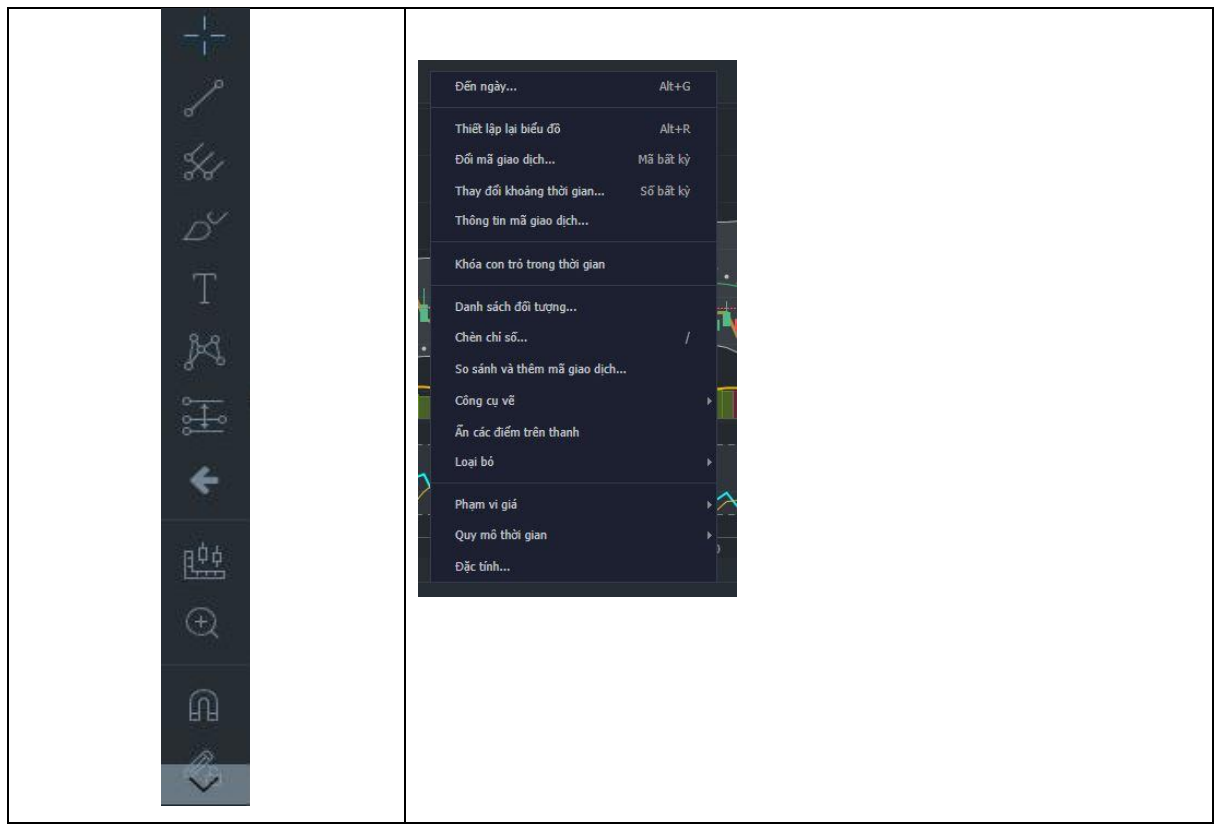

## 3. Khung Thông tin thị trường:

Khác với nhưng nền tảng thông thường, giao diện đặt lệnh ProTraders được tối ưu hóa để nhà đầu tưu có thể nhìn bao quát thị trường 1 cách rõ nhất. Khung hiển thị bao gồm 20 chân giá với khối lượng dự khớp chi tiết và tổng khối lượng hợp đồng giao dịch tại mỗi mức giá. Thêm vào đó, tại mỗi mức giá đều có cột khối lượng dự khớp để Khách hàng có thể nhận biết rõ hơn các mức giá đang có khối lượng dự khớp cao nhất. Bên cạnh đó còn có bảng hiển thị giá và khối lượng khớp theo các mốc thời gian khớp lệnh.

|        | ****            |      | Giá    | Khối lượng | Thời gian |
|--------|-----------------|------|--------|------------|-----------|
| Giá    | Khối lượng      | Tầng |        | 115        | 13:50:46  |
| Ula    | Italoi la o lag | Tong | 912.00 | 227        | 13:50:42  |
|        |                 |      | 911.70 | 18         | 13:50:31  |
|        |                 |      |        | 17         | 13:50:28  |
|        | 5               | 247  | 911.80 | 40         | 13:50:25  |
| 21300  | 123             | 242  | 911.80 | 99         | 13:50:22  |
|        | 36              | 119  |        | 24         | 13:50:19  |
|        | 18              | 83   | 911.90 | 43         | 13:50:16  |
|        | 10              | 65   | 911.90 | 65         | 13:50:13  |
|        | 27              | 55   |        | 75         | 13:50:06  |
|        | 3               | 28   |        | 119        | 13:50:03  |
|        | 8               | 25   | 912.10 | 21         | 13:50:01  |
|        | 8               | 17   |        | 46         | 13:49:58  |
|        | 9               | 9    | 912.10 | 3          | 13:49:55  |
|        | 044 80 1 445    |      | 912.00 | 196        | 13:49:53  |
|        | AUTON A LIN     |      | 911.60 | 14         | 13:49:45  |
| 911.70 | 54              | 54   |        | 31         | 13:49:42  |
| 911.60 | 9               | 63   | 912.00 | 8          | 13:49:40  |
| 911.50 | 41              | 104  | 912.00 | 201        | 13:49:37  |
| 911.40 | 48              | 152  | 911.50 | 26         | 13:49:34  |
| 911.30 | 21              | 173  | 911.50 | 42         | 13:49:31  |
| 911.20 | 10              | 183  | 911.40 | 76         | 13:49:24  |
| 911.10 | 32              | 215  |        | 137        | 13:49:21  |
| 911.00 | 107             | 322  | 911.50 | 23         | 13:49:19  |
| 910.60 | 18              | 340  |        | 27         | 13:49:16  |
| 910.50 | 4               | 344  | 911.80 | 11         | 13:49:13  |
|        |                 |      |        | 59         | 13:49:11  |
|        |                 |      |        | 190        | 13:49:07  |
|        |                 |      | 912.10 | 82         | 13:49:01  |
|        |                 |      |        | 89         | 13:48:58  |

## 4. Khung thông tin vị thế & sổ lệnh

Khung thông tin vị thế bao gồm các cửa sổ nhằm hiển thị đầy đủ và chi tiết nhất về vị thế của khách hàng, trong đó:

Vị thế mở: Bao gồm đầy đủ thông tin của mã hợp đồng tương lãi đã/đang chờ khớp cùng thông tin về khối lượng, giá khớp gần nhất, giá vốn và lãi lỗ dự kiến của tài khoản đang giao dịch.

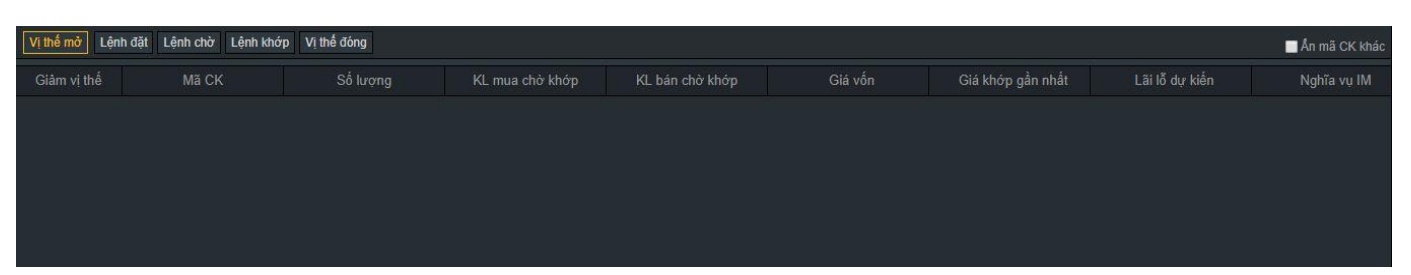

Lệnh đặt: Đây là sổ lệnh hiển thị tất cả các lệnh đặt theo thời gian trong ngày cũng như trạng thái, loại lệnh, mã hợp đồng, giá trị khớp và khối lượng hủy/sửa.

| Vị thế mờ Lệnh đặt | Lệnh chờ Lệnh khớp Vị thế đ | lóng Lệnh điều kiện |           |        |         |            |         | ∎A | in mã CK khác |
|--------------------|-----------------------------|---------------------|-----------|--------|---------|------------|---------|----|---------------|
| Giờ đặt            |                             | Mua/Bán             | Loại lệnh | KL đặt | Giá đặt | Trạng thái | KL khóp |    | Giá t         |
| 10:47:22           | VN30F1809                   |                     |           |        | 964.3   | Chờ gửi    |         |    |               |
| 10:46:22           | VN30F1809                   | Mua                 |           |        | 964.1   | Chờ gửi    |         |    |               |
| 10:46:21           | VN30F1809                   | Mua                 |           |        | 964.1   | Chờ gửi    |         |    |               |
| 10:45:51           | VN30F1809                   | Mua                 |           |        | 964.1   | Chờ gửi    |         |    |               |
|                    |                             |                     |           |        |         |            |         |    |               |

Lệnh chờ: Cửa sổ này giúp khách hàng quản lý được các lệnh chưa được khớp hết cũng như chức năng hủy lệnh chưa khớp.

| Vị thế mở Lệnh đặt | thế mở Lệnh đặt Lệnh khớp Vị thể đóng Lệnh điều kiện 🗖 Ấn mã CK |     |          |           |         |        |       |         |  |  |  |  |  |
|--------------------|-----------------------------------------------------------------|-----|----------|-----------|---------|--------|-------|---------|--|--|--|--|--|
| Hủy                |                                                                 |     |          |           | Mua/Bán | KL đặt |       | KL khớp |  |  |  |  |  |
|                    | Hủy                                                             | Sửa | 10:47:22 | VN30F1809 |         |        | 964.3 |         |  |  |  |  |  |
|                    | Hủy                                                             | Sứa | 10:46:22 | VN30F1809 |         |        | 964.1 |         |  |  |  |  |  |
| _                  | Hủy                                                             | Sửa | 10:46:21 | VN30F1809 |         |        | 964.1 |         |  |  |  |  |  |
|                    | Hủy                                                             | Sứa | 10:45:51 | VN30F1809 | Mua     |        | 964.1 |         |  |  |  |  |  |
|                    |                                                                 |     |          |           |         |        |       |         |  |  |  |  |  |

Lệnh Khớp: Hiển thị các lệnh đã khớp trong ngày với các thông số giá trị khớp, loại lệnh Mua hay Bán và phí giao dịch.

| Vị thế mờ | Lệnh đặt | Lệnh chờ | Lệnh khớp | Vị thế đóng | Lệnh điều kiện |         |             |              |                                                                                                    |               | 🗖 Ấn mã C          | K khác |
|-----------|----------|----------|-----------|-------------|----------------|---------|-------------|--------------|----------------------------------------------------------------------------------------------------|---------------|--------------------|--------|
| Thời g    |          | M        |           | Mua         |                | KL khớp | Giá khớp TB | Giá trị khớp | Thường/Thỏa thuận                                                                                                    | Phí giao dịch | Phải trả/thực nhận |        |
|           |          |          |           |             |                |         |             |              |                                                                                                    |               |                    |        |
|           |          |          |           |             |                |         |             |              |                                                                                                    |               |                    |        |
|           |          |          |           |             |                |         |             |              |                                                                                                    |               |                    |        |
|           |          |          |           |             |                |         |             |              |                                                                                                    |               |                    |        |
|           |          |          |           |             |                |         |             |              | та стала стала стала стала стала стала стала стала стала стала стала стала стала стала стала стала стала стала<br>Стала стала стала стала стала стала стала стала стала стала стала стала стала стала стала стала стала стала стал |               |                    |        |

Vị thế đóng: Tổng kết các cặp vị thế đã đóng cùng thông tin lãi lỗ và tài khoản giao dịch cho từng mã hợp đồng.

| Vị thế mở Lệnh đặt I | Lệnh chờ Lệnh khớp Vị thể đ | óng Lệnh điều kiện |           |                |            |           | 📕 Ấn mã CK khác |
|----------------------|-----------------------------|--------------------|-----------|----------------|------------|-----------|-----------------|
| Mã CK                | Số lượng đã đóng            |                    | Giá Short | Chênh lệch giá | Hệ số nhân | Lãi lỗ VM |                 |
|                      |                             |                    |           |                |            |           |                 |
|                      |                             |                    |           |                |            |           |                 |
|                      |                             |                    |           |                |            |           |                 |
|                      |                             |                    |           |                |            |           |                 |

Lệnh điều kiện: Cửa sổ này hiển thị thông tin chi tiết các lệnh điều kiện mà khách hàng đặt

| Vị thế mờ | Lệnh đặt Lệni | h chờ Lện | h khớp Vị thế đóng | Lệnh điều kiện |         |          |        |         |     | 🗖 Ẩn mã CK khác |
|-----------|---------------|-----------|--------------------|----------------|---------|----------|--------|---------|-----|-----------------|
| Hủy       |               |           |                    |                | Mua/Bán | Lệnh ĐK  | KL đặt | Giá đặt |     |                 |
| Hủy       |               | (em       | 15:51:55           | VN30F1809      | Mua     | Trailing |        |         |     | 0.10            |
|           | Х             | (em       | 10:26:37           | VN30F1809      |         | Trailing |        | 964     | 965 | 0.10            |
|           |               |           | 10:26:20           | VN30F1809      |         | Trailing |        | 964     | 959 | 0.10            |
|           |               |           | 10:22:30           | VN30F1809      | Mua     | Trailing |        | 964     | 959 | 0.10            |
|           |               |           | 10:22:16           | VN30F1809      | Mua     | Trailing |        | 964     | 959 | 0.60            |
|           |               |           | 12:02:50           | VN30F1809      |         | Trailing |        |         |     |                 |
|           |               |           | 12:02:19           | VN30F1809      | Mua     | Trailing |        |         |     |                 |

#### 5. Khung đặt lệnh:

Khung đặt lệnh được chia thành các cửa sổ nhỏ theo loại lệnh như lệnh giới hạn, Lệnh thị trường và lệnh điều kiện. Trên khung đặt lệnh sẽ có đầy đủ thông tin về mã HĐTL muốn giao dịch, sức mua tối đa cũng như giá và khối lượng hợp đồng giao dịch.

| Lệnh giới | hạn Le   | ệnh thị trườ | ng  | Lệnh điều ki | iện 👻   | .6     | <u>Xác</u> | thực |  |  |
|-----------|----------|--------------|-----|--------------|---------|--------|------------|------|--|--|
| Mua       | VN30F180 | )9 19        | 0   | Bán          | VN3     | 0F1809 |            | 21 🖻 |  |  |
| Giá:      |          |              | \$  | Giá:         |         |        |            | \$   |  |  |
| Số lượng: |          |              |     | Số lượng:    |         | \$     |            |      |  |  |
|           | 25% 50%  | 6 75% 10     | 00% |              | 25%     | 50%    | 75%        | 100% |  |  |
| (F2)      | Mua VN3  | DF1809       |     | B            | án VN3( | 0F1809 |            | (F7) |  |  |
| -         |          |              |     |              |         |        |            |      |  |  |

1 tiện ích đáng chú ý, góp phần vào việc cải thiện tốc độ giao dịch của Khách hàng đó là phím tắt đặt lệnh. Cụ thể, trên giao diện đặt lệnh ProTrader của BSC: hai phím tắt đó là F2 (Mở vị thế Mua) và F7 (Mở vị thế Bán). Tuy nhiên 2 phím chức năng này hoạt động phụ thuộc vào trình duyệt mà khách hàng sử dụng (Hiện tại 2 phím tắt này hoạt động tốt trên trình duyệt Chrome).

## III. Các bước để thực hiện đặt lệnh nhanh như sau:

**Bước 1:** Khách hàng tick vào ô "Không hiển thị màn hình xác nhận" để giao dịch hiệu quả hơn.

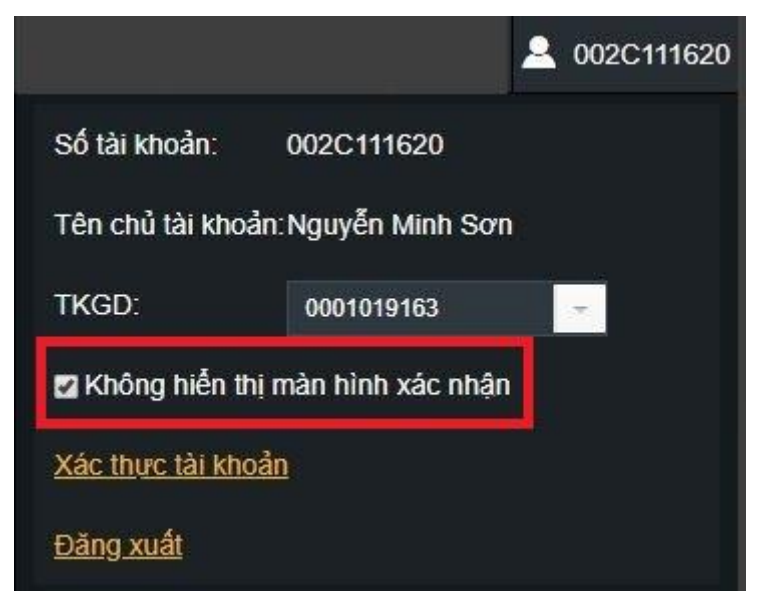

Màn hình xác nhận lệnh là màn hình hiển thị ngày sau khi Khách hàng nhấn đặt lệnh vào hệ thống. Ưu điểm của Màn hình xác nhận lệnh là giúp các Khách hàng kiểm tra chắc chắn các thông tin của lệnh đã thao tác đúng với ý định nhập lệnh của Khách hàng. Tuy nhiên thao tác xác nhận lệnh sẽ làm giảm tốc độ vào lệnh của giao dịch Phái sinh nên tùy theo nhu cầu trading Khách hàng có thể cài đặt sử dụng hay không sử dụng tính năng này.

| Xác nhận lện                               | ıh                                  |                |           |     |
|--------------------------------------------|-------------------------------------|----------------|-----------|-----|
| TKGD: 00011084                             | 449                                 |                |           |     |
| Mua/Bán                                    | Mã CK                               | Khối lượng     | Loại lệnh | Giá |
| MUA                                        | VN30F1809                           | 1              | LO        | 963 |
| Giá trị lệnh<br>Phí dự kiến                | 96,300,000<br>4,000                 |                |           |     |
| Thuế dự kiến<br><u>Lưu ý</u> : Vui lòng ki | 6,260<br>iểm tra cấn thận thông tin | lệnh đặt trên. |           |     |
|                                            | XÁC N                               | HẬN MUA        | ΗŬΥ       |     |

**Bước 2:** Khách hàng thực hiện xác thực mật khẩu đặt lệnh 1 lần duy nhất bằng cách click vào ô Xác thực tài khoản. Trạng thái xác thực này sẽ được duy trì cho toàn bộ phiên đăng nhập của Khách hàng.

Trong trường hợp Khách hàng cần xác thực lại trước khi đặt lệnh (mà không muốn Đăng xuất tài khoản), Khách hàng tiến hành bấm vào phần Hủy xác thực ở khung đặt lệnh.

| Lệnh giới hạn |               | Lệnh thị trường |          |           |               |     | -   | <u>Hủy</u> | <u>xác th</u> | <u>ưc</u> |
|---------------|---------------|-----------------|----------|-----------|---------------|-----|-----|------------|---------------|-----------|
| Mua           | VN30F1808     |                 | Bán      |           | VN30F1808     |     |     |            |               |           |
| Giá:          |               |                 | <b>^</b> | Giá:      |               |     |     |            | ^<br>~        |           |
| Số lượng:     |               |                 | <b>^</b> | Số lượng: |               |     |     |            | <b>^</b>      |           |
|               | 25%           | 50% 75%         | 100%     |           |               | 25% | 50% | 75%        | 100%          |           |
| (F2)          | Mua VN30F1808 |                 |          | B         | Bán VN30F1808 |     |     |            | (F7)          |           |
|               |               |                 |          |           |               |     |     |            |               |           |
|               |               |                 |          |           |               |     |     |            |               |           |

**Bước 3:** Khách hàng tự nhập Số lượng đặt lệnh muốn giao dịch; hoặc có thể lựa chọn theo các mức 25% 50% 75% và 100% dựa trên sức mua/bán tối đa của tài khoản Khách hàng. Nhờ đó, Khách hàng có thể phân bổ khối lượng mua bán hợp lý theo chiến lược của mình 1 cách nhanh chóng.

**Bước 4:** Khách hàng có thể tự nhập giá mua/bán; hoặc chỉ cần click chuột vào 1 mức giá bất kỳ muốn giao dịch trên khung Thông tin thị trường (vùng hiển thị 20 chân giá dư mua/bán hoặc vùng lịch sử khớp lệnh chi tiết), mức giá đó sẽ tự động điền vào ô giá trên khung đặt lệnh.

**Bước 5:** Khách hàng click chuột vào Nút Mua hoặc Bán để để thực hiện đẩy lệnh vào hệ thống; hoặc Nhấn phím tắt F2 để mở vị thế Mua; F7 để mở vị thế Bán (lưu ý các phím chức năng chỉ hoạt động tốt trên trình duyệt Chrome). Sau mỗi thao tác đẩy lệnh Khách hàng cần quan sát thông báo ở góc trên cùng bên phải của ProTrader để xem trạng thái của lệnh có thành công hay không. Nếu thành công sẽ hiện thị bằng popup "Giao dịch thành công" như trên hình như sau:

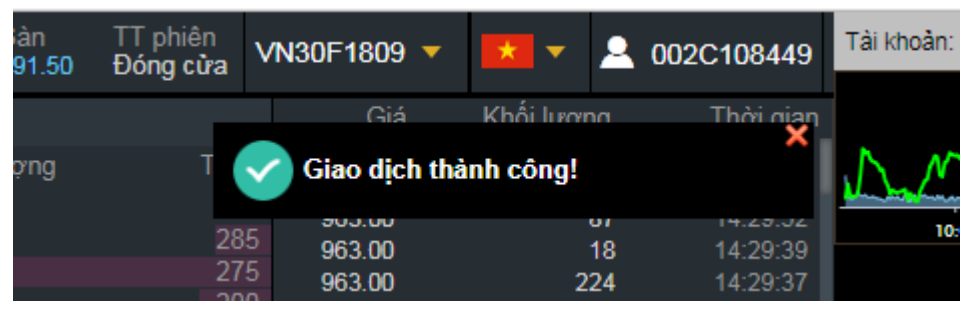

Các trường hợp khác hệ thống sẽ hiển thị thông báo Lý do lệnh nhập không thành công. **Bước 6:** Đối với các lệnh đã đẩy vào hệ thống thành công, Khách hàng tự kiểm tra trang thái lệnh ở các tab trên vùng Thông tin vị thế & sổ lệnh.